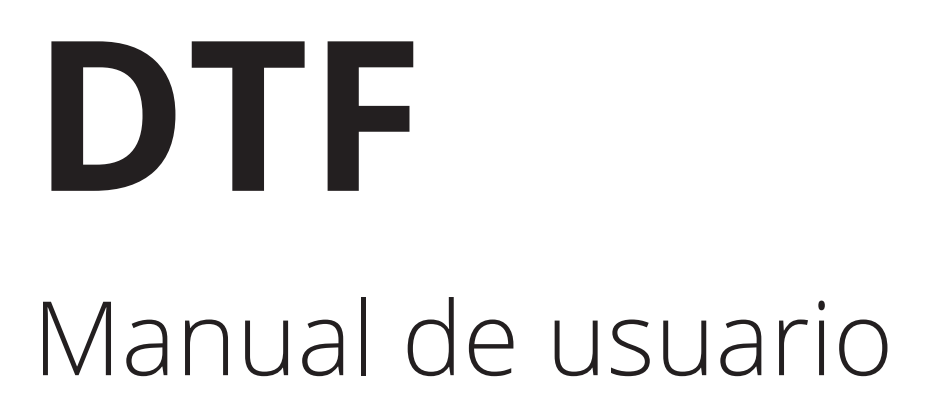

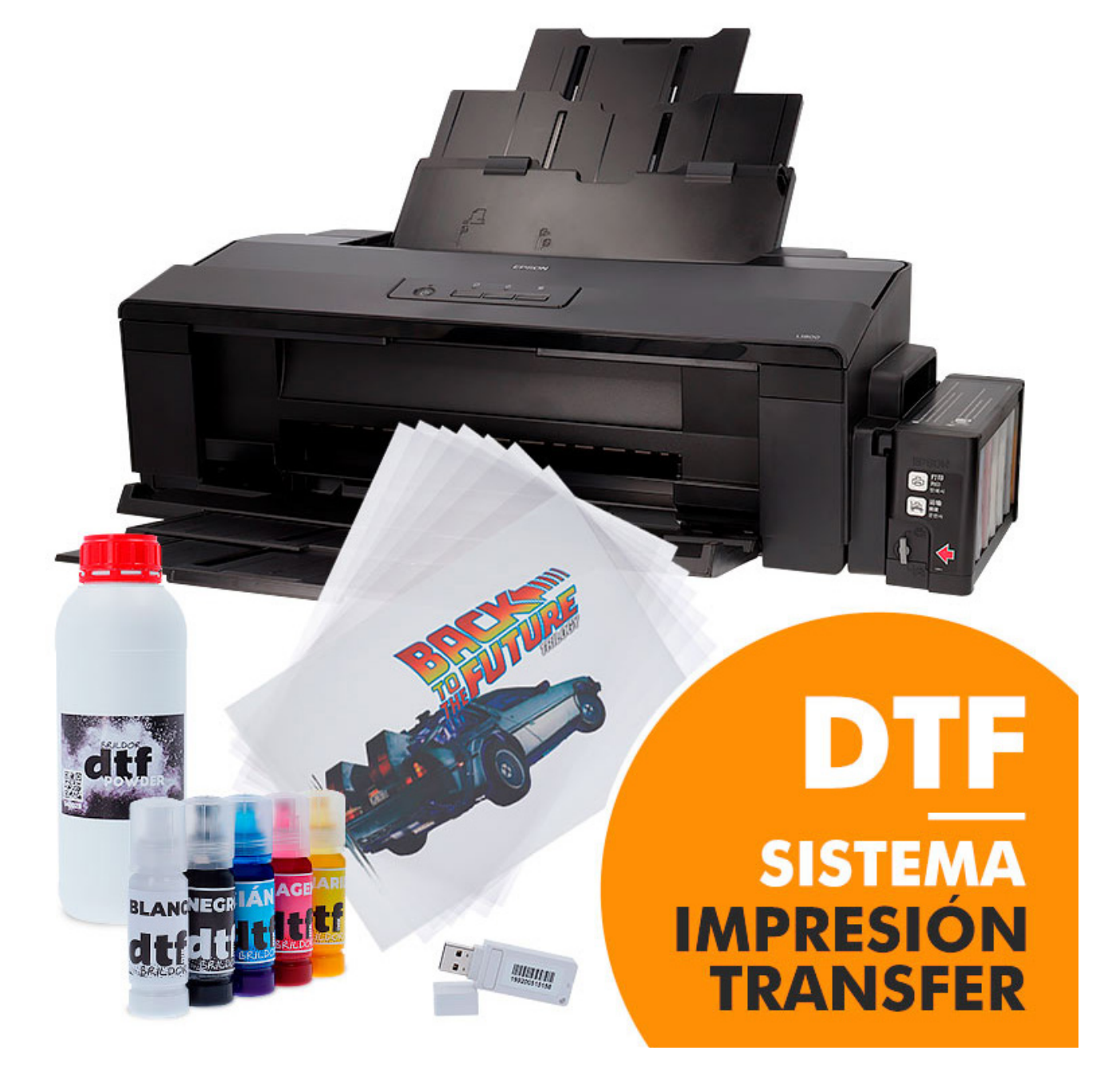

# BRILDOR todo para la personalización

# INTRODUCCIÓN

DTF es una técnica que consiste en la impresión con unas tintas especiales similares a las de la impresión textil directa. A diferencia de ésta se utiliza un film como soporte para las tintas y un polvo especial como adhesivo.

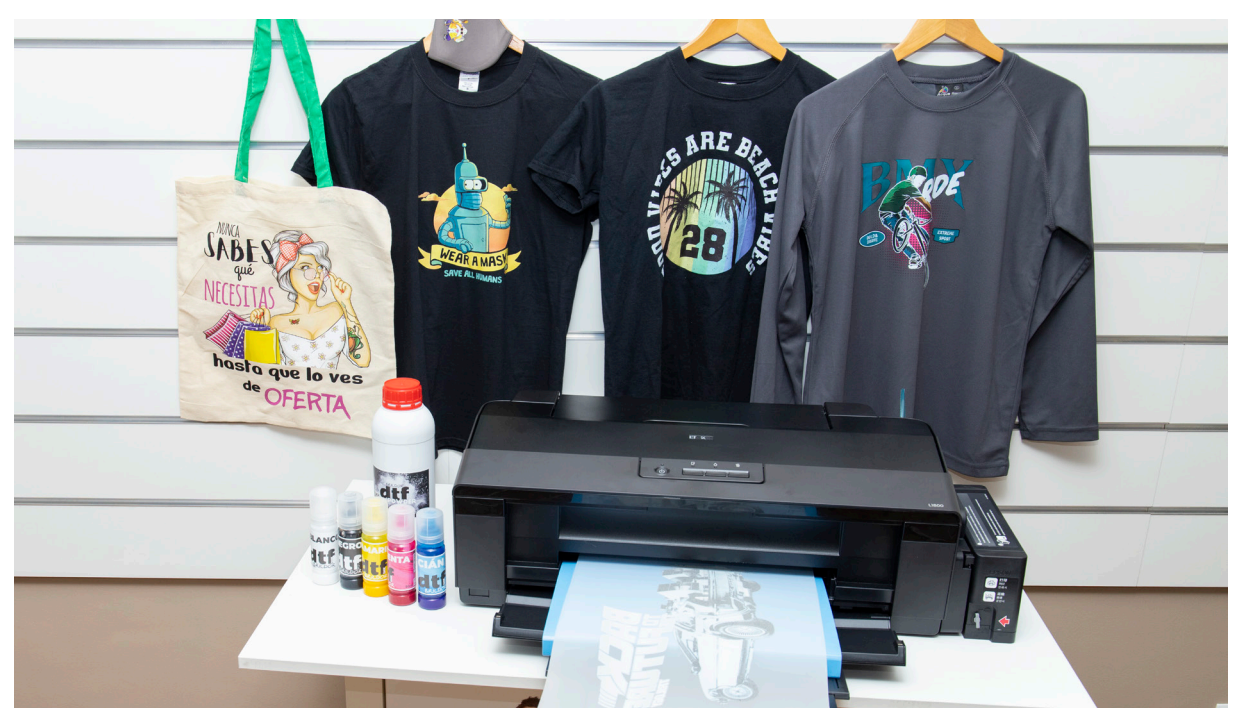

#### Ventajas

- La inversión inicial es muchísimo menor que en el DTG.
- Versatilidad de aplicación en textiles y rígidos
- Elasticidad del material una vez estampado
- Gran durabilidad y resistencia al lavado
- Impresión a demanda sin necesidad de stocks

#### Desventajas

- Hay que realizar mantenimiento periódico para evitar obstrucción del cabezal.
- Es un sistema lento de impresión (A3 15-20 min).
- Baja capacidad de transpiración de prenda.

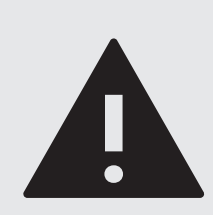

### ATENCIÓN

Este equipo no ha sido diseñado originalmente para esta técnica por lo que la impresora pierde su garantía al cargar las tintas. Debido al sedimento de la tinta blanca hay que realizar mantenimiento periódico y la durabilidad del cabezal puede disminuir drásticamente. Sigue los consejos de mantenimiento.

# MATERIAL NECESARIO

Aquí tienes explicado el material necesario para realizar la técnica. Nuestro kit incluye todo excepto la plancha.

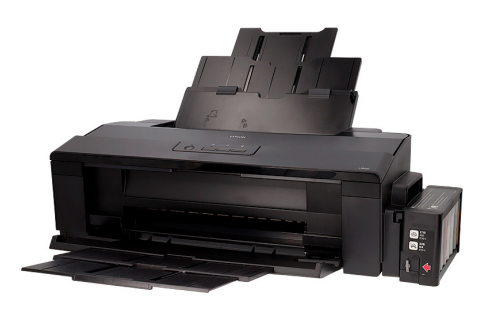

BLANCHEGR LÁN AGE A GET BRIEDOR

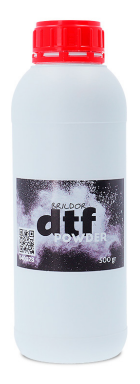

POLVO DTF

Es el adhesivo necesario para

pegar las tintas al tejido tras

un proceso de curado

Es una impresora modificada para poder realizar la impresión con tintas DTF

**IMPRESORA** 

TINTAS DTF

Son tintas similares a las textiles de gran elasticidad pero más diluidas

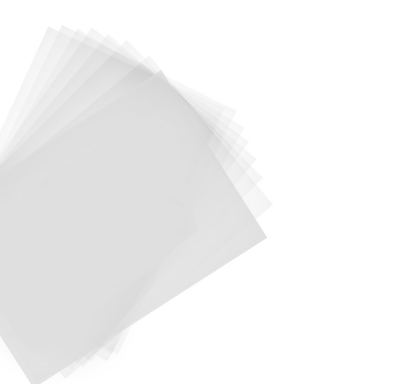

LÁMINA PET

Es el soporte capaz de transportar la tinta húmeda para la aplicación del polvo

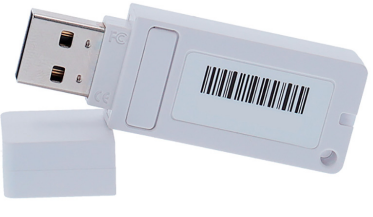

SOFTWARE RIP<sup>1</sup> Software necesario para realizar las impresiones

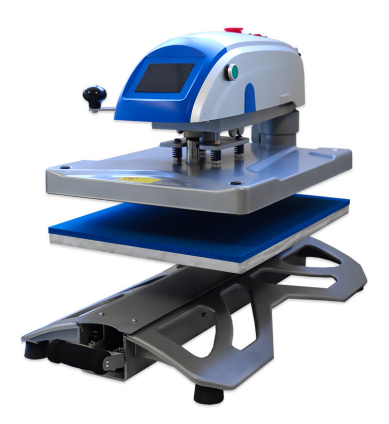

PLANCHA TRANSFER Una prensa térmica es necesaria para el curado y/o la aplicación del transfer

<sup>1</sup> La instalación y uso de Acrorip está explicada más abajo.

<sup>2</sup> Puedes encontrar una amplia gama de planchas en nuestra tienda: http://bit.ly/planchasbrildor

# ÍNDICE

| 0. | Guía de inicio rápido<br>Guía de inicio rápido |
|----|------------------------------------------------|
| 1. | Instalación y uso de Acrorip                   |
|    | Instalación7                                   |
| 2. | Creación Spot Color                            |
|    | Creación Spot Color                            |
| 3. | Uso Acrorip                                    |
|    | Pestaña Layout 11                              |
|    | Pestaña Printer12                              |
|    | Pestaña Color Management 12                    |
|    | Pestaña White Ink Control13                    |
|    | Impresión 15                                   |
| 4. | Impresión y planchado                          |
|    | Impresión y planchado 16                       |

# GUÍA DE INICIO RÁPIDO

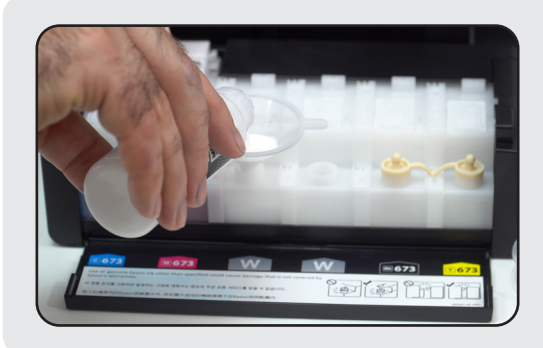

#### 1. Carga de tinta

Una vez desembalada la impresora, agita y carga las tintas DTF en los tanques. Asegúrate de cargar las tintas en el tanque correcto. Ayúdate de un embudo si es necesario para evitar derrames.

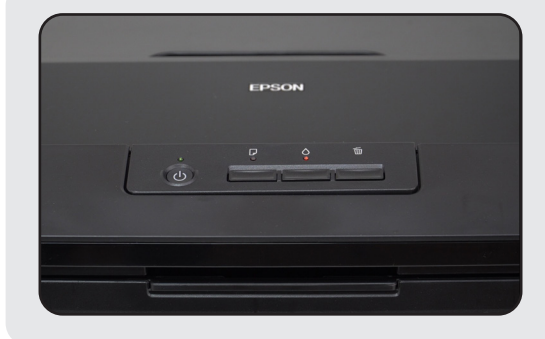

#### 2. Carga inicial

Una vez cargadas las tintas conecta la impresora a la corriente y pulsa el botón de la gota durante unos segundos para que empiece la carga del sistema. Tardará bastante. No apagues la impresora durante el proceso.

| Modelo de Impresora            |                   |  |
|--------------------------------|-------------------|--|
|                                | •                 |  |
| E                              | PSON L1800 Series |  |
| Seleccionar como impresora p   | or defecto        |  |
| Actualizar software automátic. | amente            |  |
|                                | Versión7.8.11ES   |  |
|                                | r                 |  |

#### 3. Instalación de controlador

Debes realizar la instalación del controlador. Nosotros te proporcionaremos el archivo pero puedes descargarlos desde el fabricante. Sigue todos los pasos en pantalla para una correcta instalación.

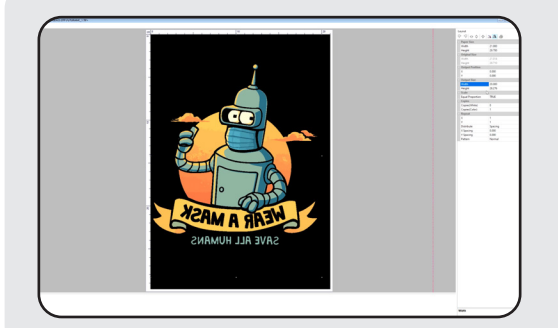

#### 4. Instalación del RIP

Para el uso de la impresora es necesario un software RIP para que interprete correctamente las imágenes y las imprima. Tienes el proceso de instalación detallado más adelante.

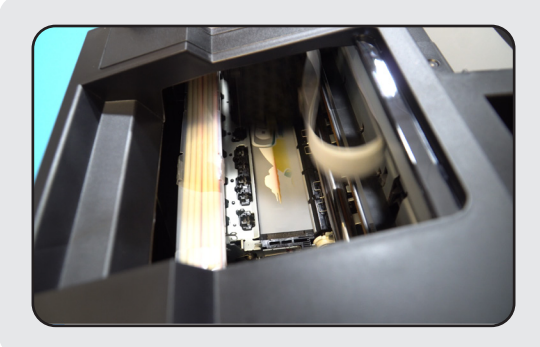

#### 5. IMPRESIÓN

Tras preparar las imágenes podrás imprimir en el film, aplicarle el polvo, curar y finalmente estampar sobre la prenda.

## PARTES

La impresora viene modificada para poder ser usada en el DTF sin crear el típico camino de hormigas al eliminársele los rodillos, añadiendo un depósito de tinta residual para las limpiezas, eliminando el sensor de apertura de tapa, identificando los tanques de blanco y añadiendo una bandeja o carpeta para las salida horizontal del papel.

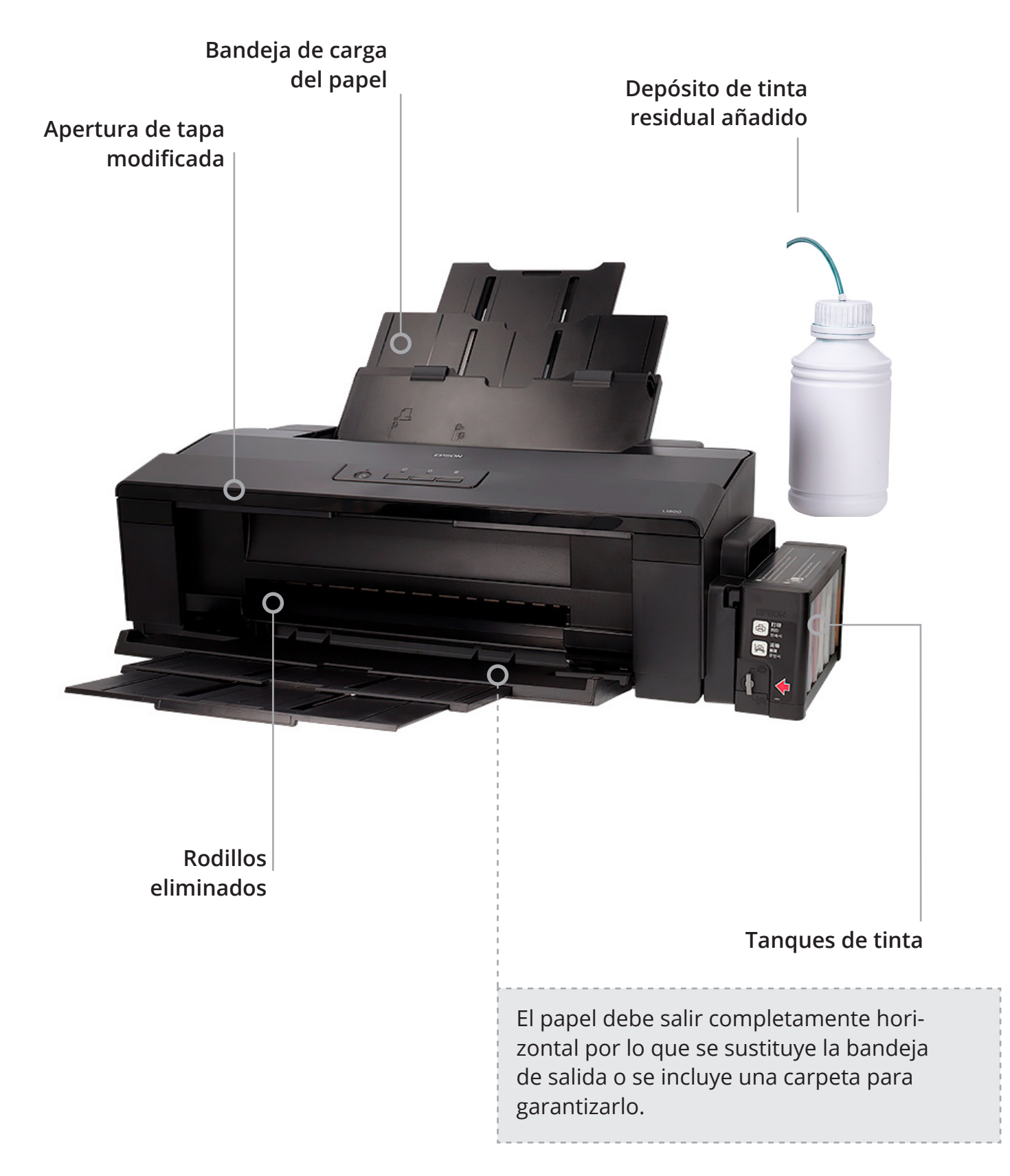

## INSTALACIÓN Y USO ACRORIP 1. INSTALACIÓN

| hclar al Copiar Pegar so rápido | Mover<br>a • | Copiar<br>a • | Eliminar Cambiar<br>nombre | Nuevo elemento •<br>Nueva<br>Carpeta | Propiedades       |
|---------------------------------|--------------|---------------|----------------------------|--------------------------------------|-------------------|
| Portapapeies                    | ((-)         | Urg           | anizar                     | Nuevo                                | Abrir             |
| Imágenes                        | * 1          | ^ N           | lombre                     | ^                                    | Fecha de modifica |
| 📕 AT                            |              |               | \$WinREAgent               |                                      | 14/09/2020 14:37  |
| 📕 chapas especiales             |              |               | AcroV9                     |                                      | 11/12/2020 11:15  |
| 📜 idecorte                      |              |               | adobeTemp                  |                                      | 01/05/2020 8:08   |
| 📕 RRSS                          |              |               | Archivos de pro            | grama                                | 01/03/2021 7:37   |
| 3 Notelaud                      |              |               | Archivos de pro            | grama (x86)                          | 22/09/2020 11:04  |
|                                 |              |               | CADlink                    |                                      | 10/12/2020 10:42  |
| MIKT Efrain                     |              |               | Digital Factory v          | 10 Sublimation                       | 12/02/2021 11:35  |
| 💩 Creative Cloud Files          |              |               | HotFolder                  |                                      | 24/11/2020 7:33   |
|                                 |              |               | HP_Color_LaserJ            | et_Pro_M452                          | 16/04/2019 13:42  |

**Desactiva el antivirus**. Descomprime la carpeta AcroV9 en C: (el disco principal de tu pc) Deberás añadir como **excepciones en tu antivirus** los archivos **Acro90.exe** y **Acro90W.exe** o no podrás usar el RIP.

Coloca el Dongle (USB) en tu PC para que funcione.

| Ejecutar este programa en modo de compatibilidad para: |  |  |  |
|--------------------------------------------------------|--|--|--|
| Windows 98 / Windows Me $\sim$                         |  |  |  |
| Configuración                                          |  |  |  |
| Modo de color reducido                                 |  |  |  |
| Color de 8 bits (256)                                  |  |  |  |
| Ejecutar con una resolución de pantalla de 640 x 480   |  |  |  |
| Deshabilitar optimizaciones de pantalla completa       |  |  |  |
| Ejecutar este programa como administrador              |  |  |  |
| Registrar este programa para el reinicio               |  |  |  |

Pincha con el botón derecho sobre **Acro90W.exe** y pulsa propiedades. Ve a la pestaña compatibilidad y activa **Ejecutar este programa en modo de compatibilidad para Windows 98/ Windows Me**. Marca **también Ejecutar como administrador**. Haz lo mismo con **Acro90.exe**.

## 2. CREACIÓN SPOT COLOR

Aunque puedes importar cualquier tipo de imagen en Acrorip te recomendamos el uso de Spot color para la capa inferior de blanco. Para crearlo necesitarás abrir la imagen sin fondo en Photoshop.

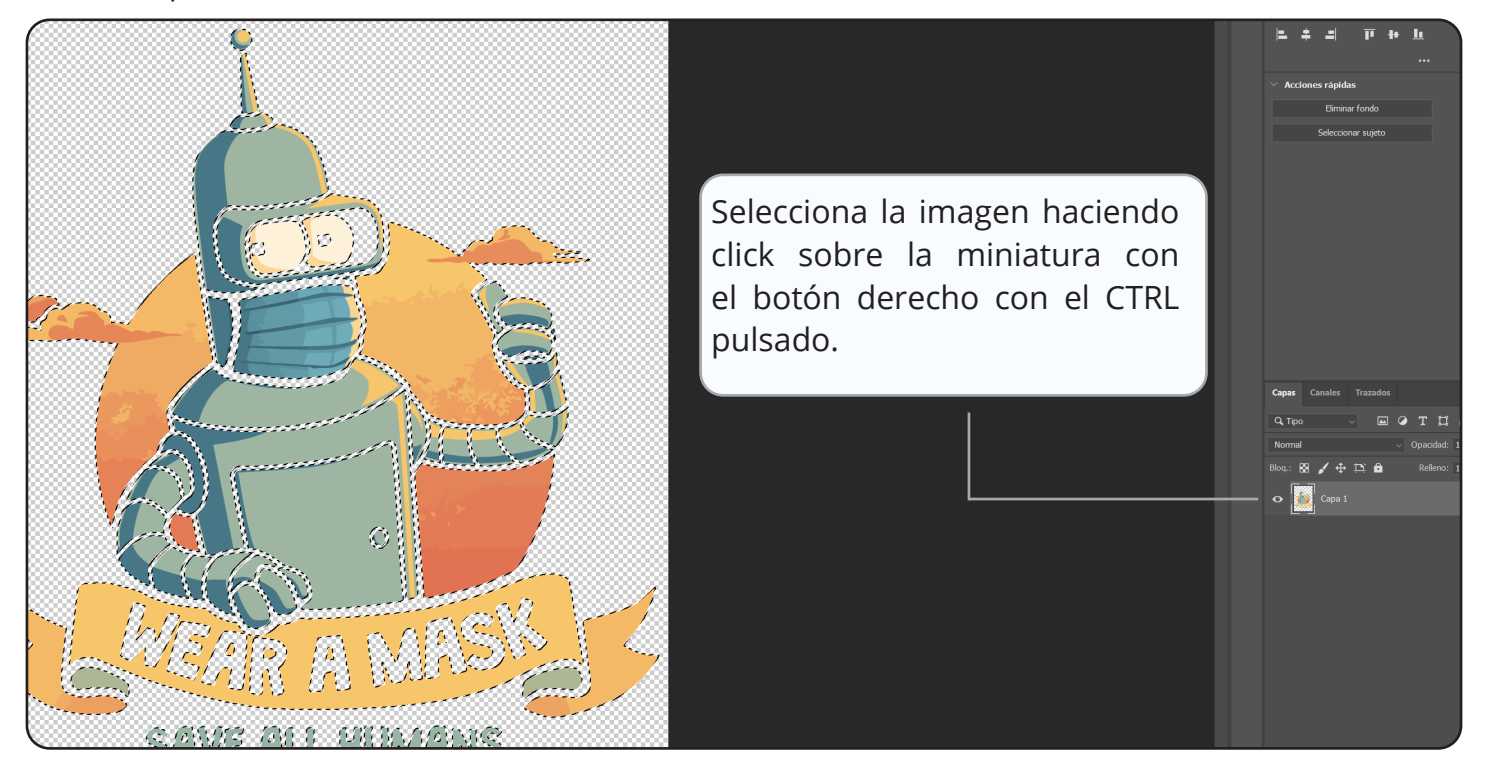

Ve a la pestaña canales, pulsa sobre las tres rayas y elige nuevo canal

| Сара | Canales Trazado | s                             |
|------|-----------------|-------------------------------|
|      |                 | Nuevo canal                   |
| •    | 👔 RGB           | Duplicar canal                |
|      |                 | Eliminar canales              |
| •    | Rojo            | Nuevo canal de tinta plana    |
| 0    | Verde           | Combinar canal de tinta plana |
|      |                 | Opciones de canal             |
| 0    | Azul            | Dividir canales               |
|      |                 | Combinar canales              |
|      |                 | Opciones de panel             |
|      |                 | Cerrar                        |
|      |                 | Cerrar grupo de fichas        |
|      |                 |                               |

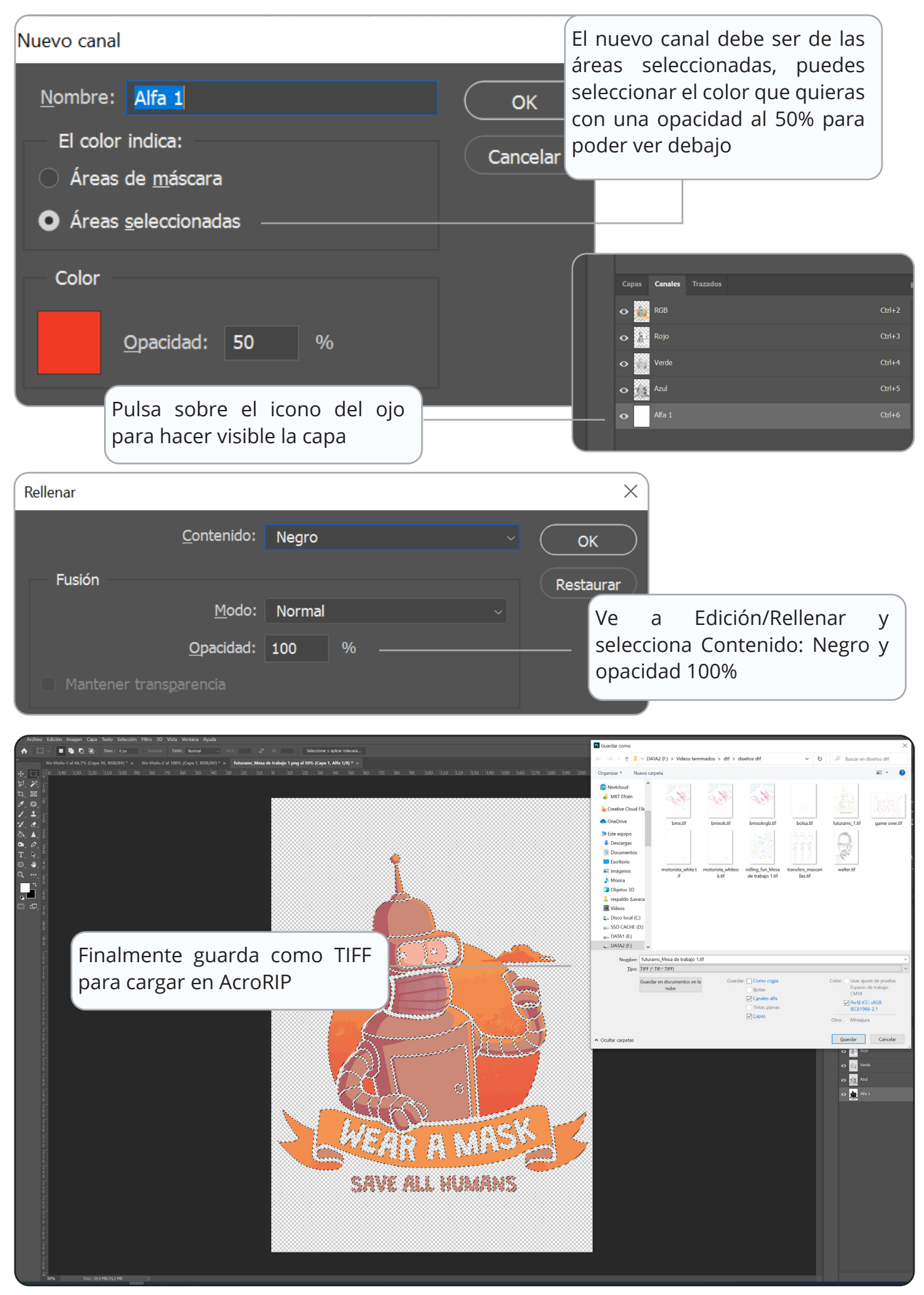

#### **3. USO ACRORIP**

Aquí te vamos a explicar el uso de Acrorip aunque los parámetros son orientativos y es necesario que hagas tus propias pruebas para llegar al resultado óptimo.

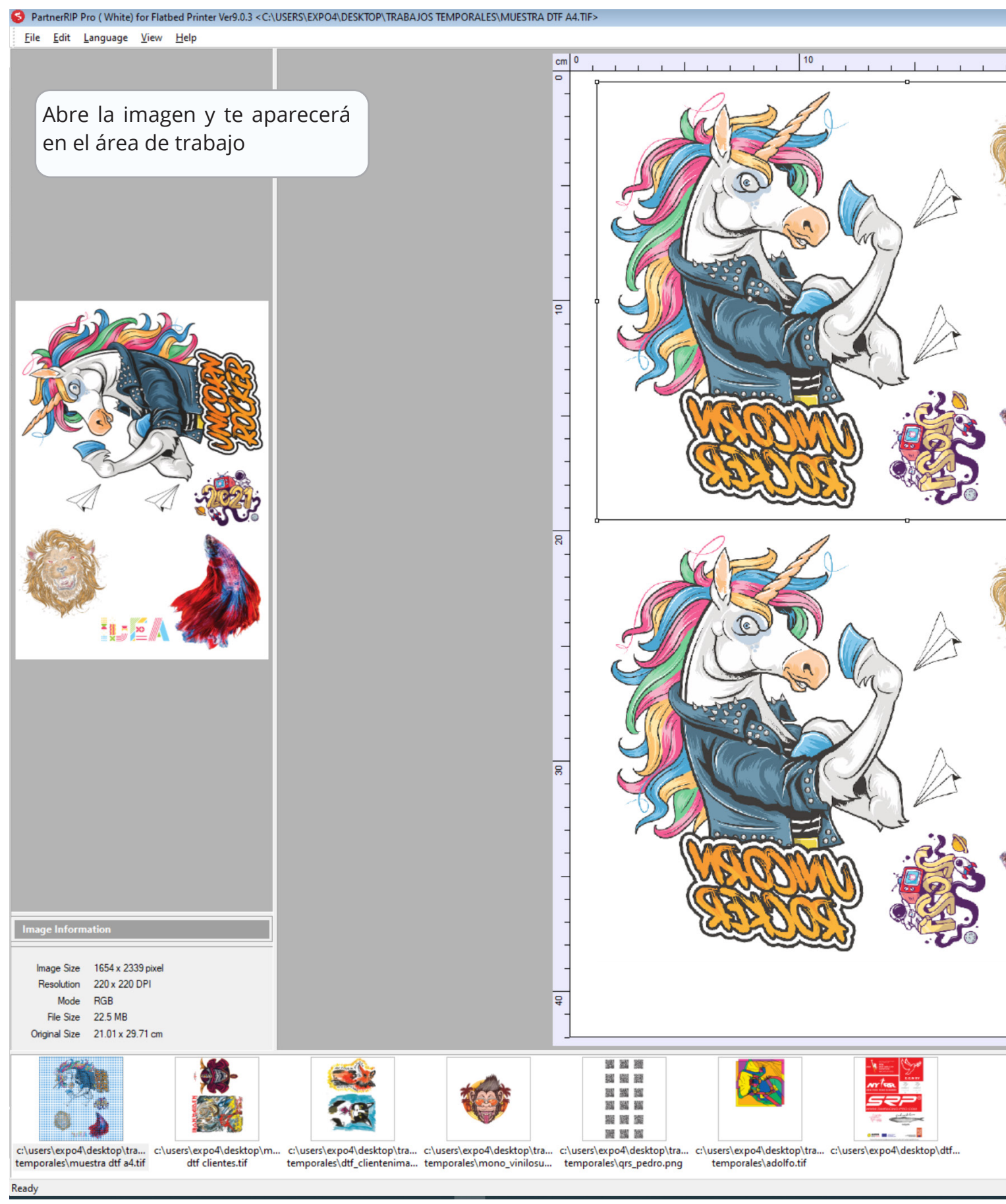

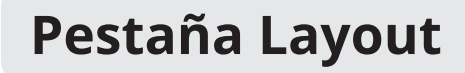

Recuerda tener marcado el modo espejo

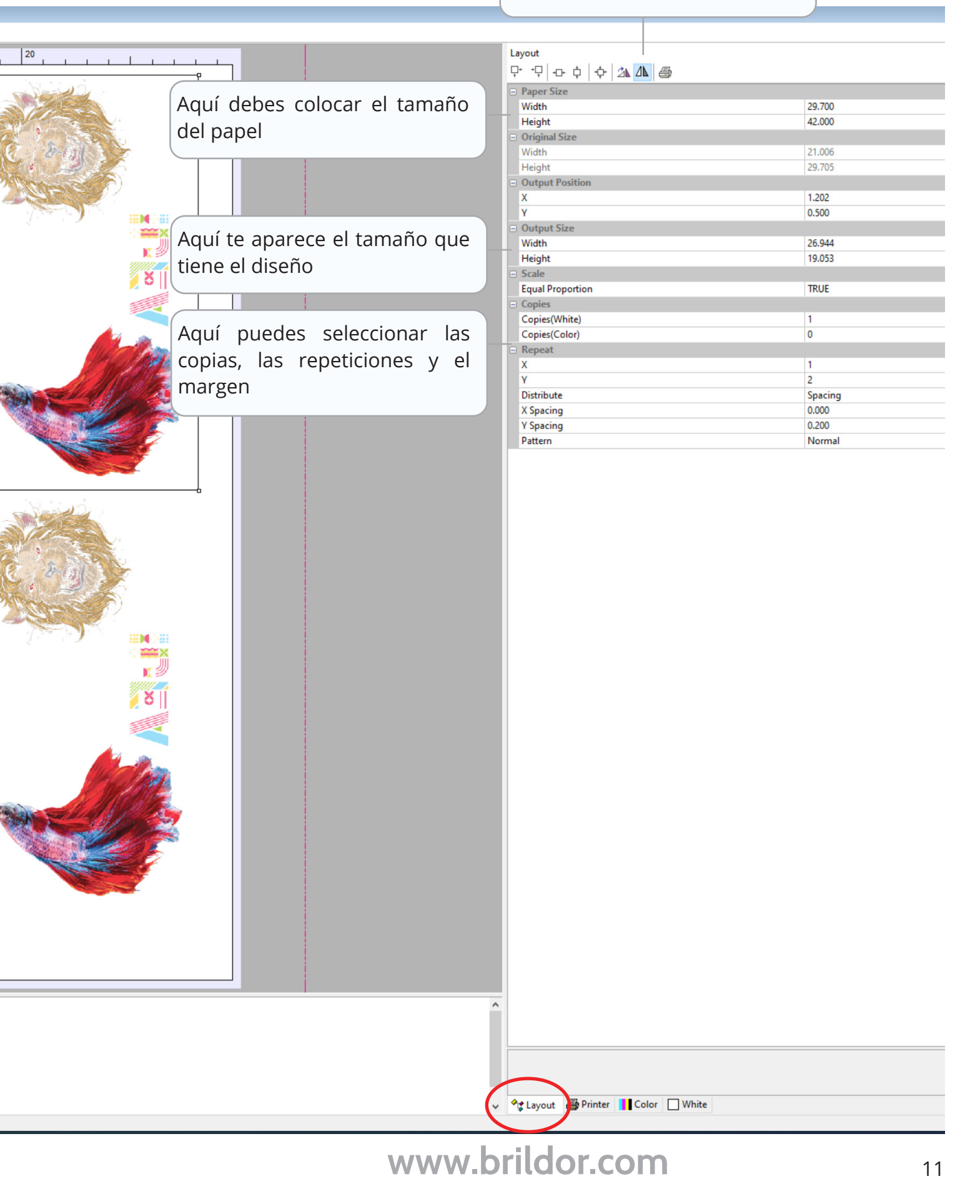

#### Pestaña Printer

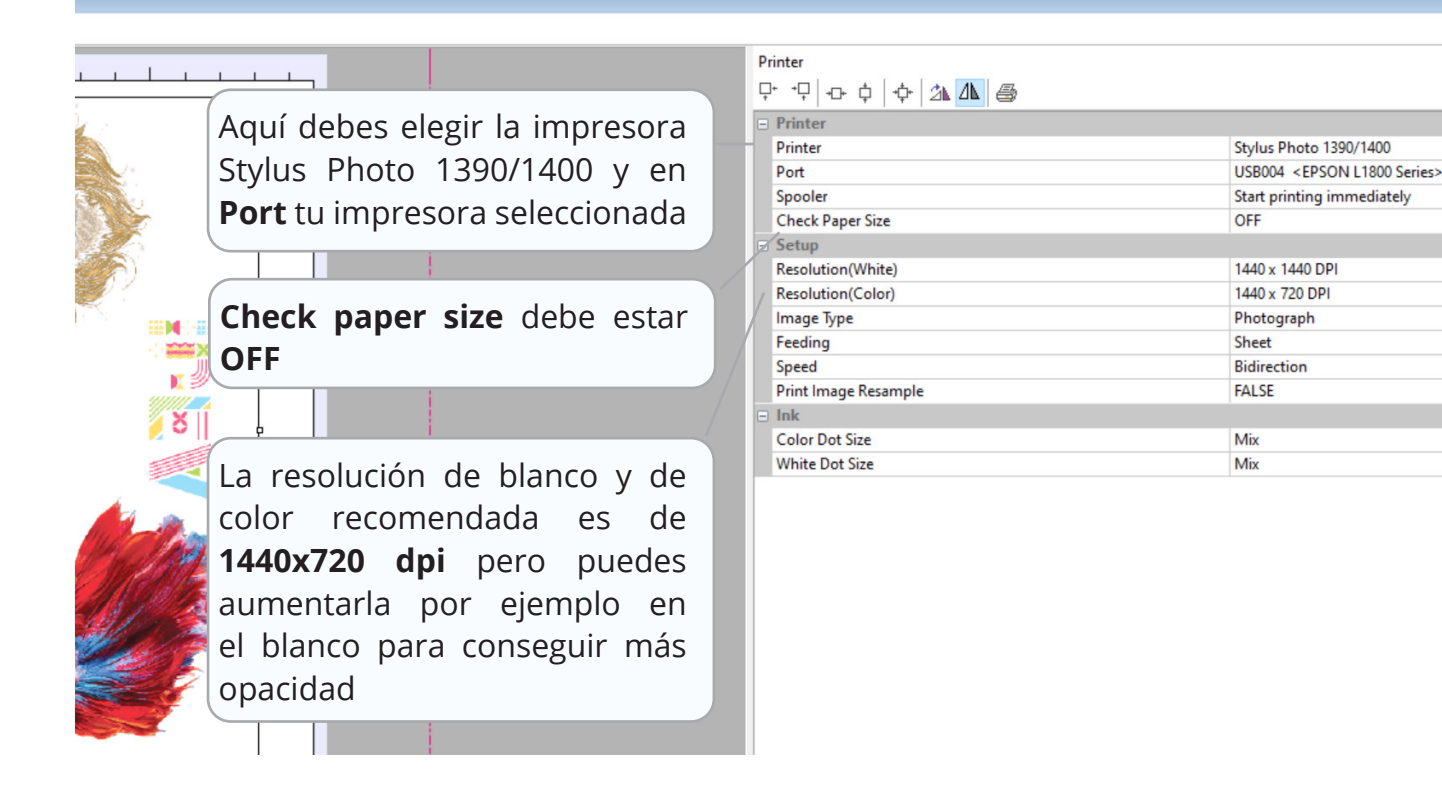

#### Pestaña Color Management

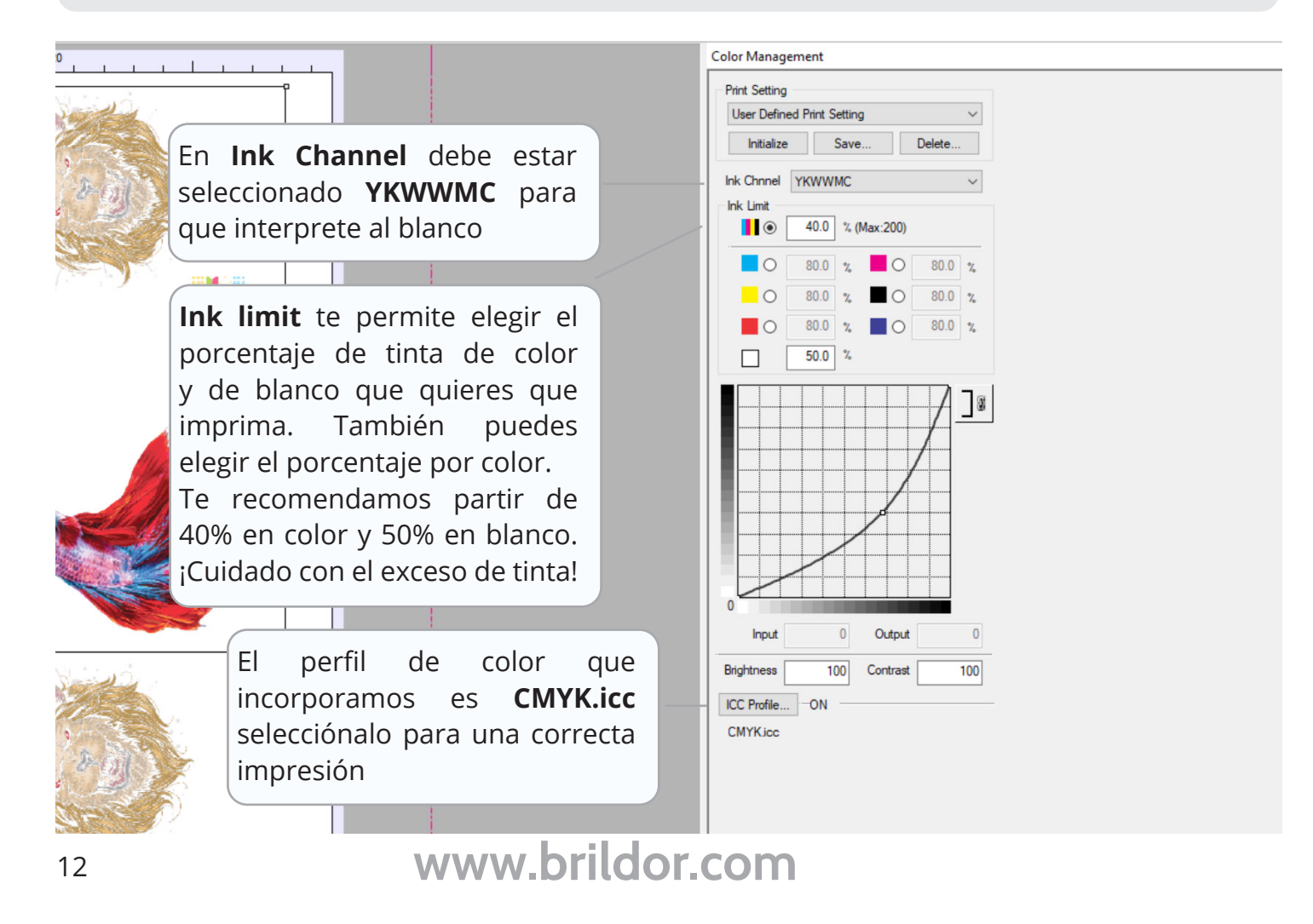

#### Pestaña White Ink Control

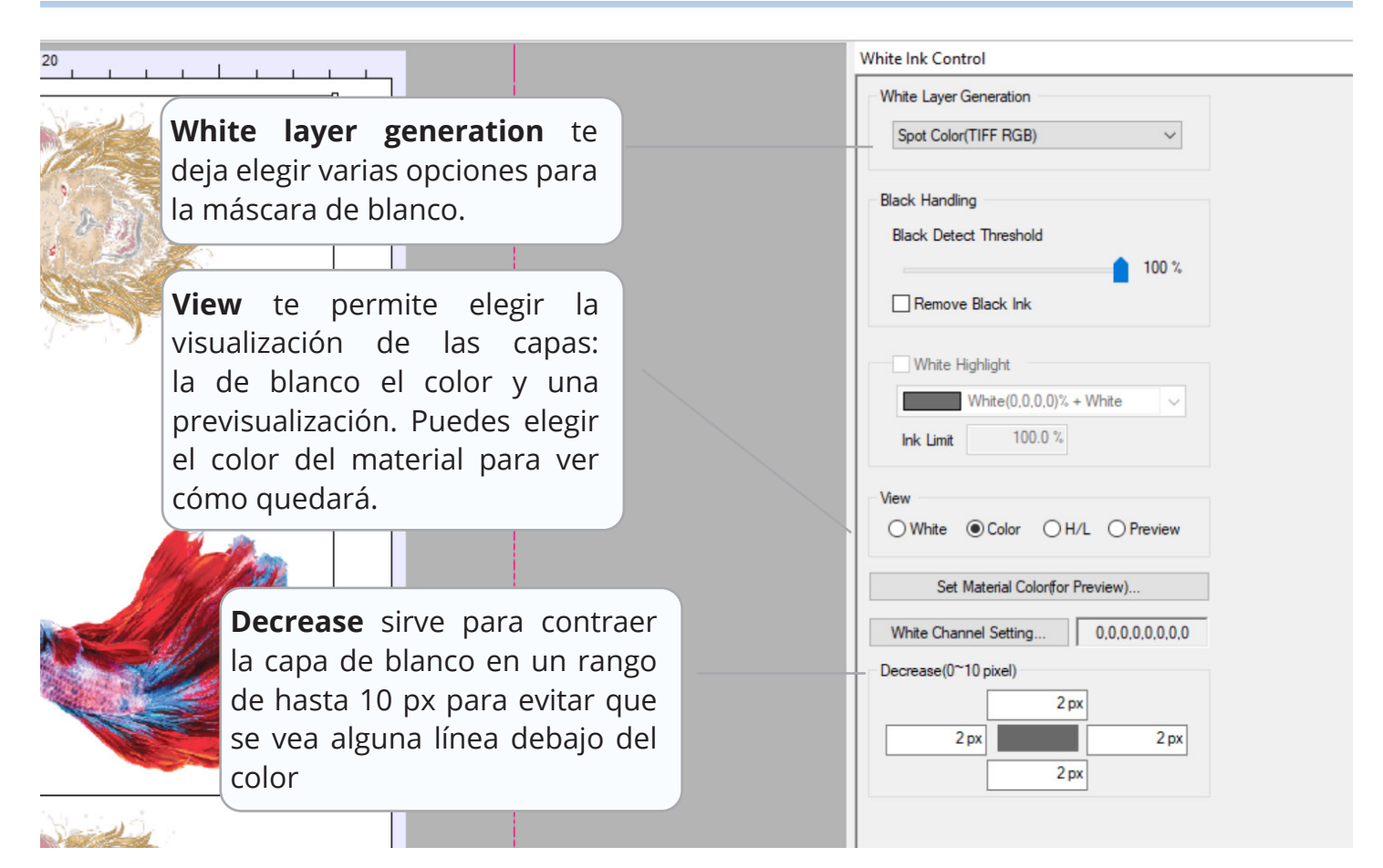

#### Spot Color (TIFF RGB)

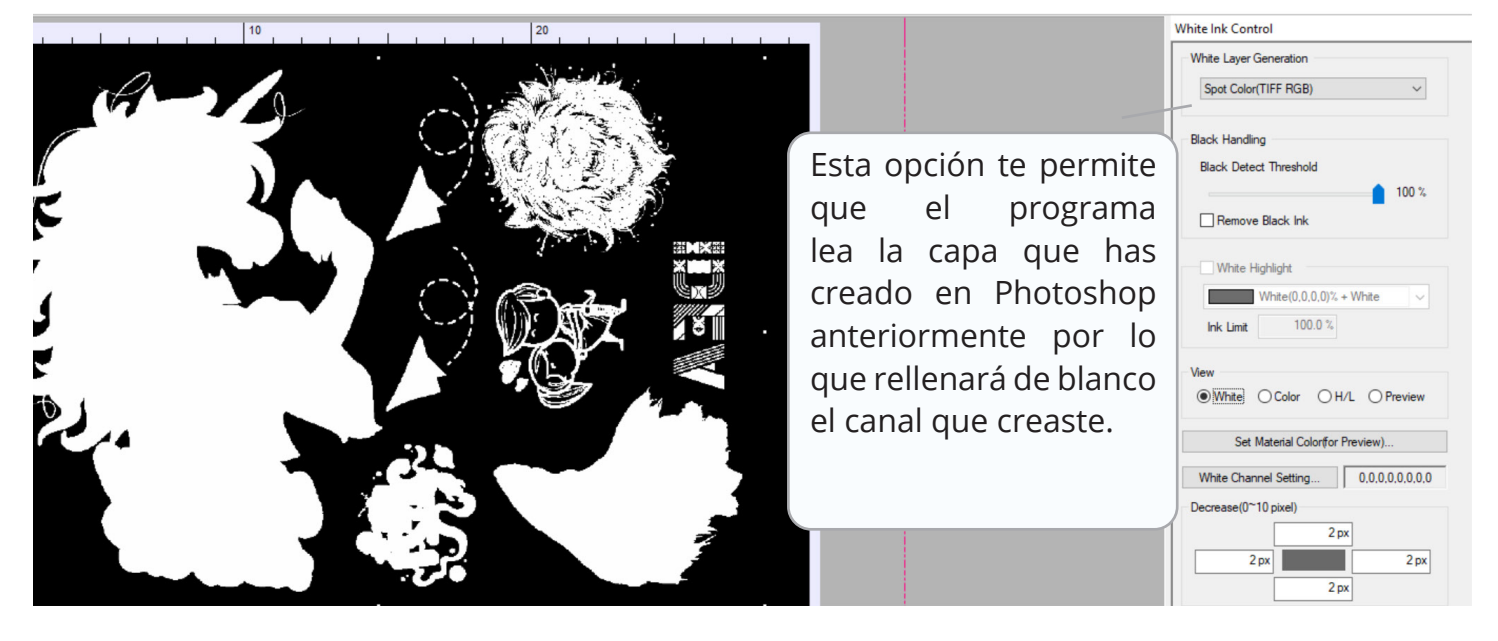

#### 100% Any under colored pixel

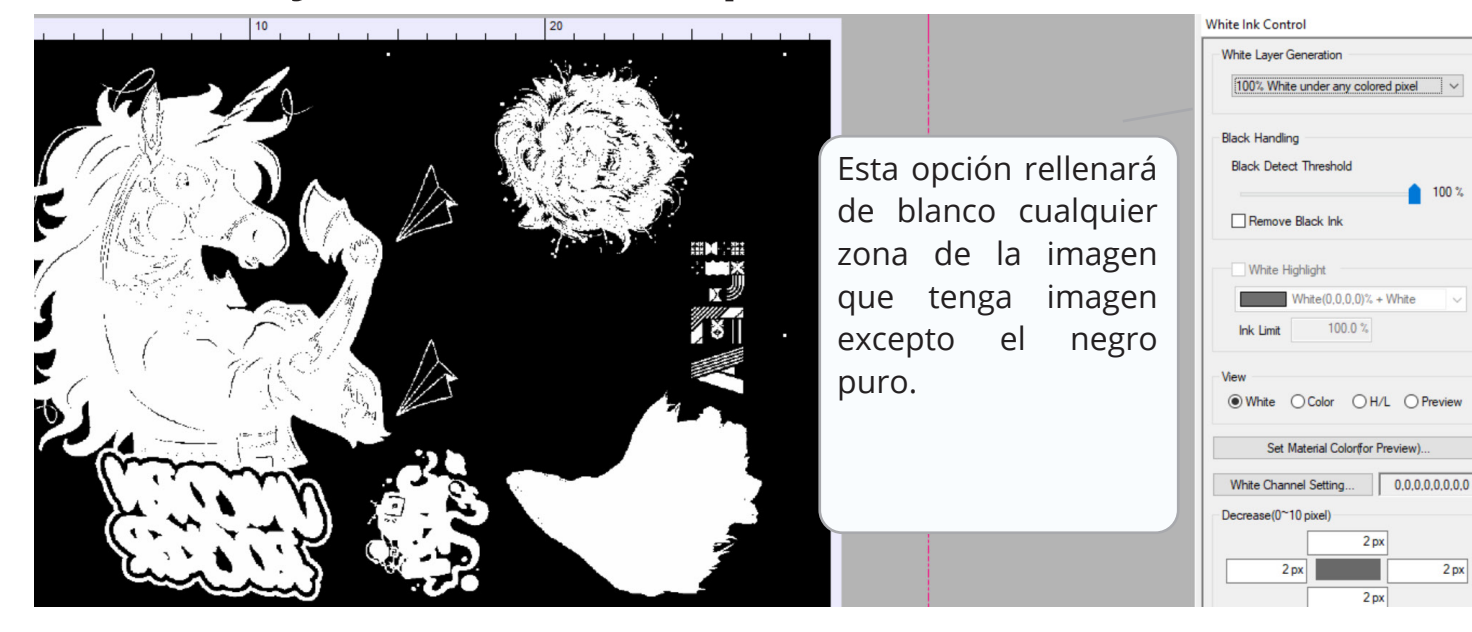

#### Gradient White under any colored pixel

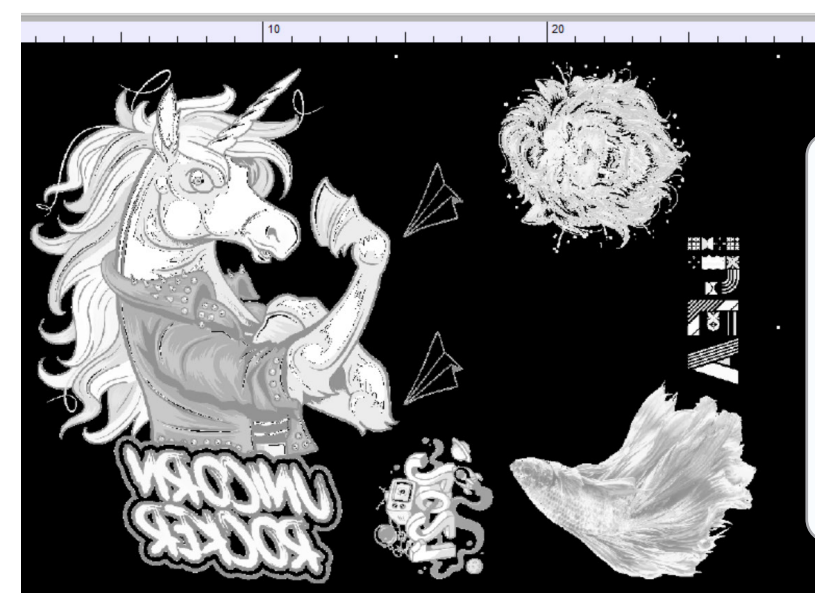

Esta opción realizará un relleno de degradado, variando la cantidad de tinta en las zonas claras y oscuras. Puede ser interesante en camisetas de color claro

| White Ink Control                             |  |  |  |  |
|-----------------------------------------------|--|--|--|--|
| White Layer Generation                        |  |  |  |  |
| Gradient White under any colored pixel $\vee$ |  |  |  |  |
| Black Handling                                |  |  |  |  |
| Black Detect Threshold                        |  |  |  |  |
| 100 %                                         |  |  |  |  |
| Remove Black Ink                              |  |  |  |  |
| White Highlight                               |  |  |  |  |
| White(0,0,0,0)% + White ~                     |  |  |  |  |
| Ink Limit 100.0 %                             |  |  |  |  |
| View                                          |  |  |  |  |
| White O Color O H/L O Preview                 |  |  |  |  |
| Set Material Color(for Preview)               |  |  |  |  |
| White Channel Setting 0,0,0,0,0,0,0           |  |  |  |  |
| Decrease(0~10 pixel)                          |  |  |  |  |
| 2 px                                          |  |  |  |  |
| 2 px 2 px                                     |  |  |  |  |
| 2 px                                          |  |  |  |  |

#### White Gradient (Negative)

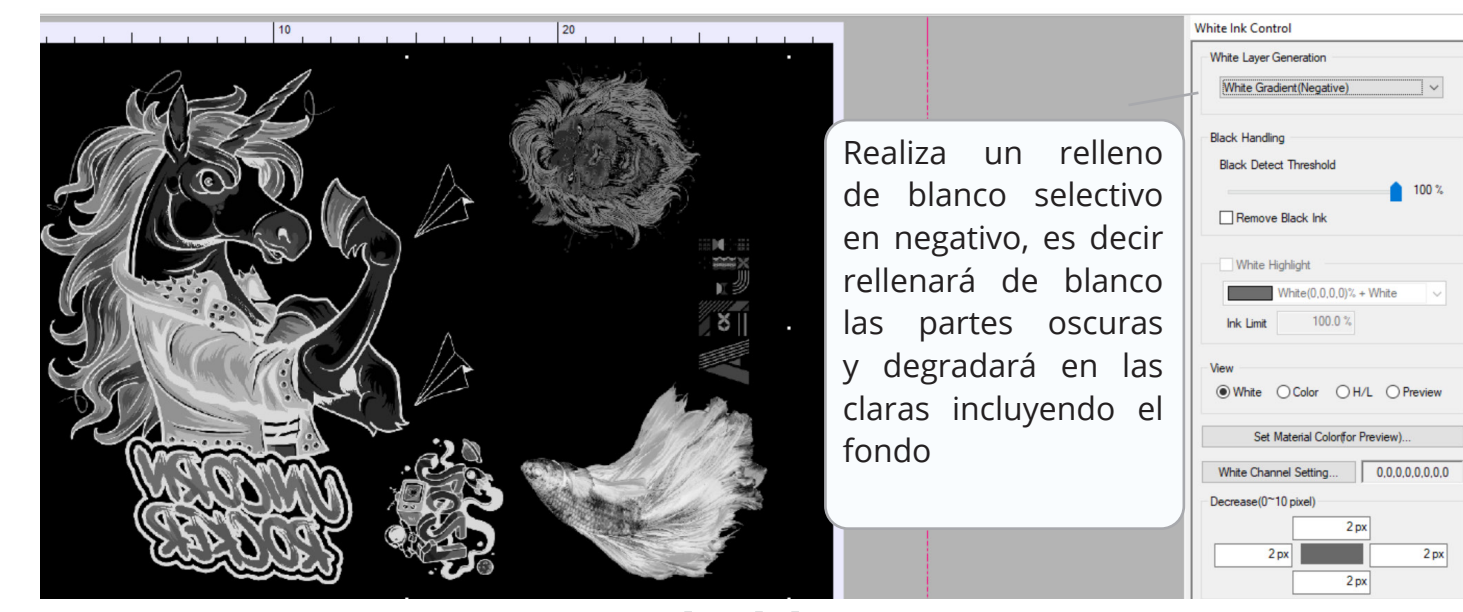

#### White Gradient (Positive)

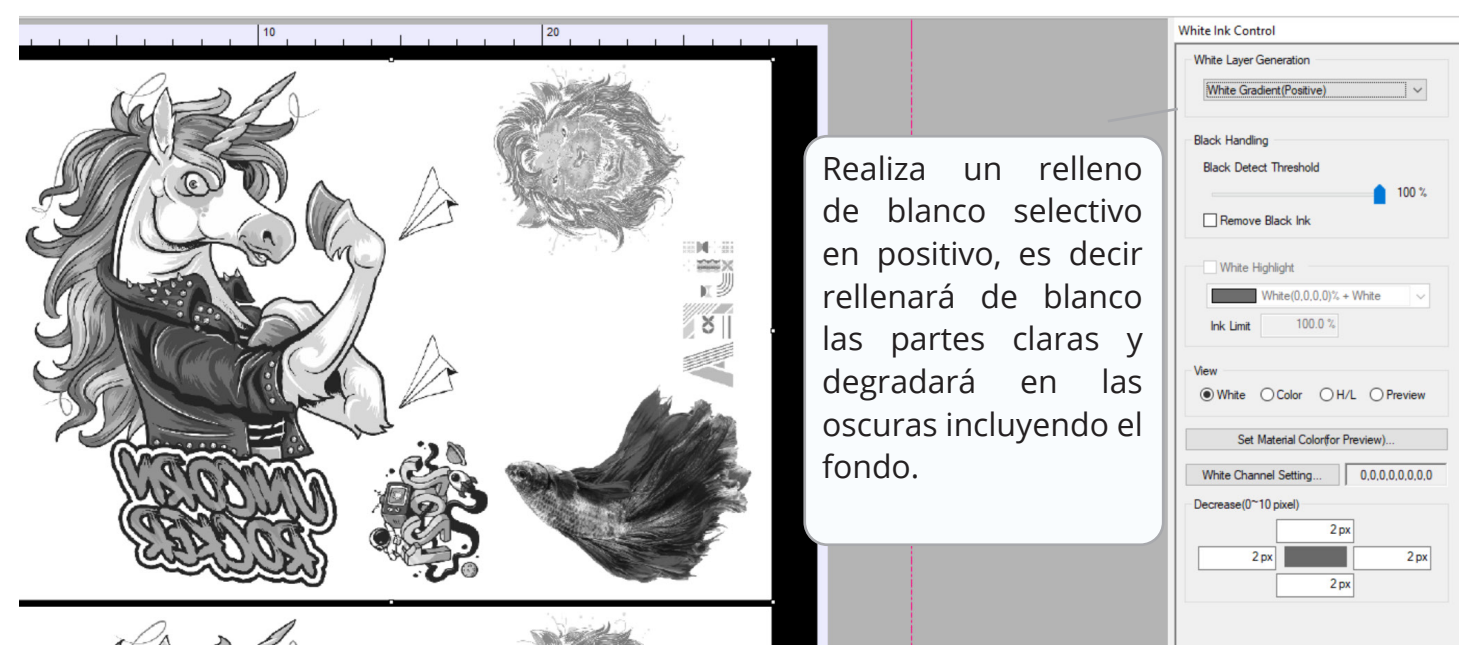

#### Impresión

| Printer           | Stylus Photo 1390/1400                    |            |                      |            |               |
|-------------------|-------------------------------------------|------------|----------------------|------------|---------------|
| Port              | USB004 <epson l1800="" series=""></epson> |            |                      |            |               |
| ICC Profile       | CMYK.icc                                  |            |                      |            |               |
| Ink Limit         | 40.0, 40.0, 40.0, 40.0, White 50.0%       |            | White Channel 0,0,0, |            | 0.0.0.0.0.0.0 |
| White Setting     |                                           | Cok        | or Setting           |            |               |
| Resolution        | 1440 x 1440 DPI                           |            | Resolution           | 1440 x     | 720 DPI       |
| Copies            | 1                                         |            | Copies               |            | 0             |
|                   |                                           |            | White High           | nlight     |               |
|                   |                                           |            | 5                    | Set Copies | s 1           |
| Print Color First | COLOR+WHITE                               | 90 nozzles | ~                    |            |               |
|                   |                                           | Save as I  | File(*.pm)           | ſ          | Print Cancel  |
|                   |                                           |            |                      |            |               |

Para imprimir, en el cuadro de impresión deben estar seleccionados **Print Color First** y **Color+White**, así imprimirá primero el color y luego la capa de blanco que es lo correcto al ir en espejo. **Si vas a imprimir sólo en blanco debes desactivar ambas casillas.** 

### 4. IMPRESIÓN Y PLANCHADO

Una vez impreso la tinta sigue estando húmeda y debes aplicarle el polvo dtf que se pegará sobre la tinta húmeda.

Recuerda que debes **sacudir con fuerza el film para que caiga el polvo sobrante** que queda pegado en las zonas sin tinta o cuando planches sobre telas oscuras se apreciará en el tejido.

Una vez aplicado el polvo **debes curarlo** en una plancha transfer **dejando un espacio de unos 5 cm entre el plato y el film**. También puedes curarlo con un horno o un decapador

Dependiendo si vas a aplicarlo inmediatamente o lo vas a guardar para aplicarlo más tarde debes usar temperaturas y tiempos diferentes:

|                     | TEMPERATURA | TIEMPO |
|---------------------|-------------|--------|
| Planchado inmediato | 165°C       | 120″   |
| Planchado posterior | 190°C       | 480"   |

Cuando hayas realizado el curado puedes proceder a su aplicación en el textil. Dependiendo el tipo de tejido deberás elegir un tiempo y temperatura diferente. La presión de tu plancha debe ser media alta unos 3-4 bar y el **pelado debes realizarlo en frío** en un movimiento lento pero fluido.

|           | TEMPERATURA | TIEMPO |
|-----------|-------------|--------|
| Algodón   | 165°C       | 15″    |
| Poliéster | 140°C       | 50"    |

Los tiempos y temperaturas son orientativos, lo ideal es que hagas tus propias pruebas para llegar a un flujo de trabajo óptimo

# BRILDOR todo para la personalización

#### BRILDOR

Tel.: (+34) 966 516 572 • WHATSAPP: (+34) 625 139 525 atencionalcliente@brildor.com • www.brildor.com

© Brildor 2021